## **Installation manual**

After you have downloaded the BatchNamecheck.zip file, it should be stored in your **Downloads** folder.

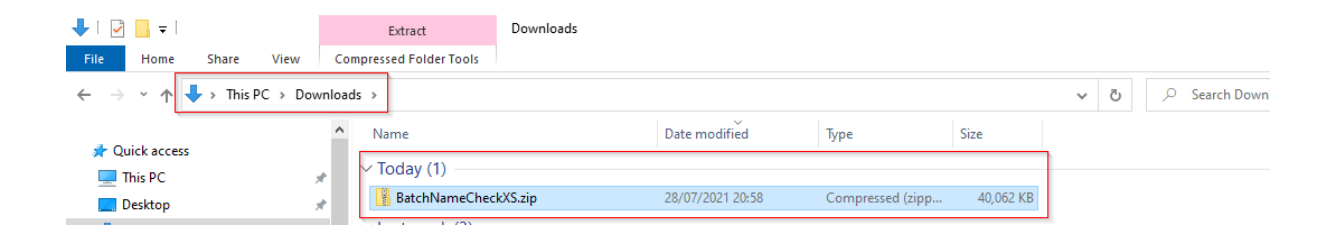

Right-click the file and the Windows **Extract All** menu option will appear.

| ↓     ↓     ↓       File     Home     Share                                    | Extract Dov                                                                         | vnloads                                                  |                                                 |                               |                            |
|--------------------------------------------------------------------------------|-------------------------------------------------------------------------------------|----------------------------------------------------------|-------------------------------------------------|-------------------------------|----------------------------|
| $\leftarrow$ $\rightarrow$ $\checkmark$ $\uparrow$ $\blacklozenge$ > This PC : |                                                                                     | <ul><li>・ C</li><li>シ</li><li>Search Downloads</li></ul> |                                                 |                               |                            |
| 🖈 Quick access                                                                 | Name                                                                                | Date modified                                            | Туре                                            | Size                          |                            |
| 💻 This PC<br>📃 Desktop                                                         | BatchNameCheckXS.zi                                                                 | p 28/07/2021 20:58                                       | Compressed (zipp                                | 40,062 KB                     | -                          |
| 🖶 Downloads                                                                    | * VLast week (3)                                                                    |                                                          |                                                 |                               | Open<br>Open in new window |
| <ul> <li>Documents</li> <li>Pictures</li> <li>cdds (\\THUNDER) (V)</li> </ul>  | <ul> <li>★ document.pdf</li> <li>★ IMG-1353.JPG</li> <li>NBMigration.zip</li> </ul> | 24/07/2021 16:54<br>24/07/2021 15:33<br>21/07/2021 18:00 | Adobe Acrobat D<br>JPG File<br>Compressed (zipp | 349 KE<br>996 KE<br>22,693 KE | Share with Skype           |

Please select this option.

The following window will appear, inviting you to select a destination folder. You have to remember this destination as you need it later to start the BatchNameCheck XS program.

×

| ~ | Extract Compressed (Zipped) Folders     |        |
|---|-----------------------------------------|--------|
|   | Select a Destination and Extract Files  |        |
|   | Files will be extracted to this folder: |        |
|   | C:\BatchNameCheckXS                     | Browse |
|   | ⊡ Show extracted files when complete    |        |
|   |                                         | Cancel |

Push the **Extract** button and the files will be extracted to the destination folder.

Navigate to the destination folder and right-click the **NameCheck**.**exe** file (hold the Windows key during the action).

| <mark> </mark>   🛃 📕 🖛                                                                           | 1          | lanage      | C:\BatchNameCheckXS\N       | ame( | CheckXS\         | program                           |                 |          |                 |          |   |   |
|--------------------------------------------------------------------------------------------------|------------|-------------|-----------------------------|------|------------------|-----------------------------------|-----------------|----------|-----------------|----------|---|---|
| File Home Share V                                                                                | iew A      | op Tools    |                             |      |                  |                                   |                 |          |                 |          |   |   |
| $\leftarrow$ $\rightarrow$ $\checkmark$ $\uparrow$ $\square$ $\Rightarrow$ This PC $\Rightarrow$ | > Local Di | sk (C:) > E | BatchNameCheckXS > Nam      | eChe | eckXS ⇒          | program                           |                 |          |                 | ~        | ē | , |
| 📌 Quick access                                                                                   | ^          | Name        | ^                           |      |                  | Date modified<br>19/11/2020 11:24 | Type<br>Program | Debua D  | Size<br>576 KB  |          |   |   |
| 💻 This PC                                                                                        | *          | Do          | otNetZip.xml                |      |                  | 19/11/2020 11:24                  | XML Doc         | ument    | 901 KB          |          |   |   |
| Desktop                                                                                          | *          | 🚳 Fa        | stenshtein.dll              |      |                  | 26/08/2018 12:33                  | Application     | on exten | 6 KB            |          |   |   |
| Downloads                                                                                        | *          | 📄 Fa        | stenshtein.xml              |      |                  | 26/08/2018 12:33                  | XML Doc         | ument    | 3 KB            |          |   |   |
| Documents                                                                                        |            | 🗟 M         | etaphone3.dll               |      |                  | 23/12/2018 12:54                  | Application     | on exten | 130 KB          |          |   |   |
| Distance                                                                                         |            | <u> </u>    | etaphone3.pdb               |      |                  | 23/12/2018 12:54                  | Program         | Debug D  | 112 KB          |          |   |   |
| Pictures                                                                                         | ×          | 🔤 Na        | ameCheck.exe                |      |                  | 26/07/2021 17:24                  | Annlicati       | -η       | 1,888 KB        |          |   |   |
| 🛫 cdds (\\THUNDER) (Y:)                                                                          |            | Ý Na        | ameCheck.exe.config         |      | <u>O</u> pen     |                                   |                 | guratio  | 6 KB            |          |   |   |
| 🎊 cdds-conostix                                                                                  |            | 📄 Na        | ameCheck.pdb                | •    | Run as           | <u>a</u> dministrator             |                 | ebug D   | 496 KB          |          |   |   |
| 🚛 Data (D:)                                                                                      |            | 📄 Na        | ameCheck.xml                | S    | Share v          | vith Skype                        |                 | ment     | 62 KB           |          |   |   |
| Debug                                                                                            |            | 🗟 Na        | ameCheck.XmlSerializers.dll |      | Trouble          | eshoot compatibilit <u>y</u>      |                 | exten    | 38 KB           |          |   |   |
| -                                                                                                |            | 🗟 Ne        | ewtonsoft.Json.dll          |      | <u>P</u> in to a | Start                             |                 | 🚯 Bluet  | tooth device    |          |   |   |
| <table-of-contents> Dropbox (CDDS)</table-of-contents>                                           |            | 📄 Ne        | ewtonsoft.Json.pdb          | -    | Move t           | o OneDrive                        | >               | Com      | pressed (zipped | ) folder |   |   |
| .dropbox.cache                                                                                   |            | Ne 🗋 Ne     | ewtonsoft.Json.xml          |      | 7-Zip            |                                   | >               | E. Desk  | top (Keate shor | tcut)    |   |   |

Select **Send** -> **Desktop** (create shortcut) menu item. The system will create a shortcut of BatchNameCheck XS on your desktop.

Double-click either the shortcut or the **Namecheck**.**exe** icon (in the directory) and the BatchNameCheck XS application will start.

The first screen will invite you to enter you name, your e-mail address and to read the licence agreement.

| 🖳 Request you licence online or save the provided licence data 🥼 🗌 🗌                                                                                                    |                        |                           |             |     |  |   |  |  |
|----------------------------------------------------------------------------------------------------|------------------------|---------------------------|-------------|-----|--|---|--|--|
| Do you already have a licence k                                                                                                    | ey?                    |                           |             |     |  |   |  |  |
| ◯ I already have a usemame and a licence key                                                                                                    |                        |                           |             |     |  |   |  |  |
| I do NOT have a usemame or a licence key                                                                                                    |                        |                           |             |     |  |   |  |  |
| Your data                                                                                                    |                        |                           |             |     |  |   |  |  |
| Company name                                                                                                    | Your Name or Compan    | Your Name or Company Name |             |     |  |   |  |  |
| E-mail address                                                                                                    | Your e-mail address    |                           |             |     |  |   |  |  |
|                                                                                                    |                        |                           |             |     |  |   |  |  |
|                                                                                                    |                        |                           |             |     |  |   |  |  |
| Operating License & Fee Agreem                                                                                                    | ent                    |                           |             |     |  | ~ |  |  |
| The present agreement is establi                                                                                                    | shed between the "CLIE | NT"                       |             |     |  |   |  |  |
| and                                                                                                    |                        |                           |             |     |  |   |  |  |
| CDDS Luxembourg S.A.<br>233-241, rue de Beggen<br>L - 1221 Luxembourg<br>Hereafter referred to as the "SUPPLIER"                                                                                                    |                        |                           |             |     |  |   |  |  |
| PREAMBLE<br>The Terms of this Agreement can be modified by the supplier as reasonably required. The customer will be notified in<br>writing of these changes and he will have the choice to either accept them or to terminate the contract in accordance<br>with the clauses set out in Article 3.      |                        |                           |             |     |  |   |  |  |
| Article 1: Object of the agreement<br>The supplier grants the client a license for a non-exclusive use of the software "BatchNameCheck XS" in order to<br>facilitate the implementation of a risk-based approach due diligence and the follow-up of AML risks inherent to the<br>activity of the client. |                        |                           |             |     |  |   |  |  |
| The IT solution "BatchNameCheck XS" includes:<br>The software "BatchNameCheck XS";<br>The database "BatchNameCheck XS" including (at the date of installation), the lists described in Appendix 1:                                                                                                    |                        |                           |             |     |  |   |  |  |
| ☐ I accept the terms of the I                                                                                                    | Jser licence agreement | ]                         | Request a k | iey |  |   |  |  |

Check the box that you accept the terms of the agreement and click on the button Request a key.

The program will get a key over the Internet and unlock the trial period of BatchNameCheck XS.